# User Configuration After Intune Migration

### OneDrive

1. Type OneDrive in the search bar, then click on the OneDrive app.

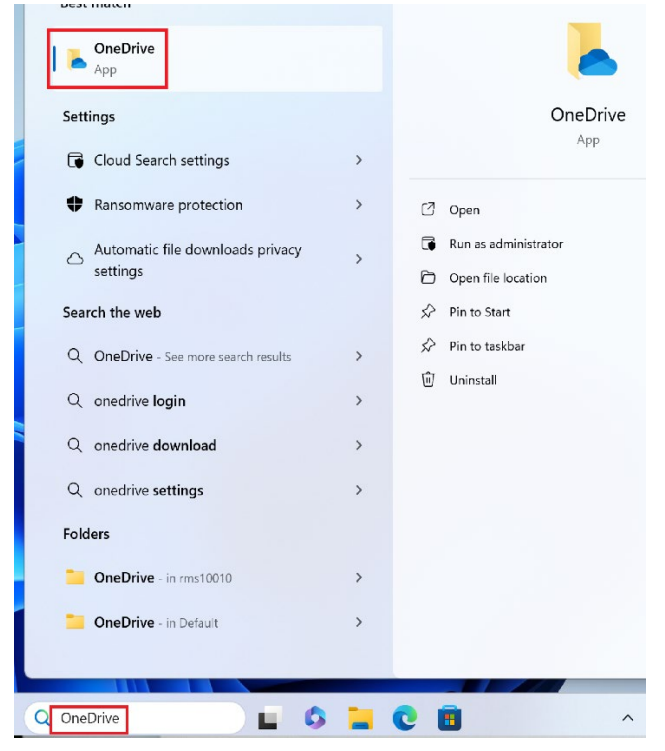

2. Type in your UConn email address(first.lastname@uconn.edu) and click Sign In

| <ul> <li>Microsoft OneDrive</li> </ul>                                     | ×   |
|----------------------------------------------------------------------------|-----|
| Set up OneDrive<br>Put your files in OneDrive to get them from any device. |     |
|                                                                            |     |
| Email address<br>first.lastname@uconn.edu                                  | (1) |
| Create account Sign in                                                     |     |

3. Approve the Duo push

|                                                 |                                  | × |
|-------------------------------------------------|----------------------------------|---|
| *                                               |                                  |   |
| Enter code in                                   | Duo Mobile                       |   |
| Verify it's you by ente<br>in the Duo Mobile ap | ring this verification code<br>p |   |
|                                                 |                                  |   |
| Sent to "iC                                     | DS" ()                           |   |
| Waiting                                         | for approval                     |   |
| Othe                                            | er options                       |   |
| Need help?                                      | Secured by Duc                   | , |

4. At the following screen, click **Next**.

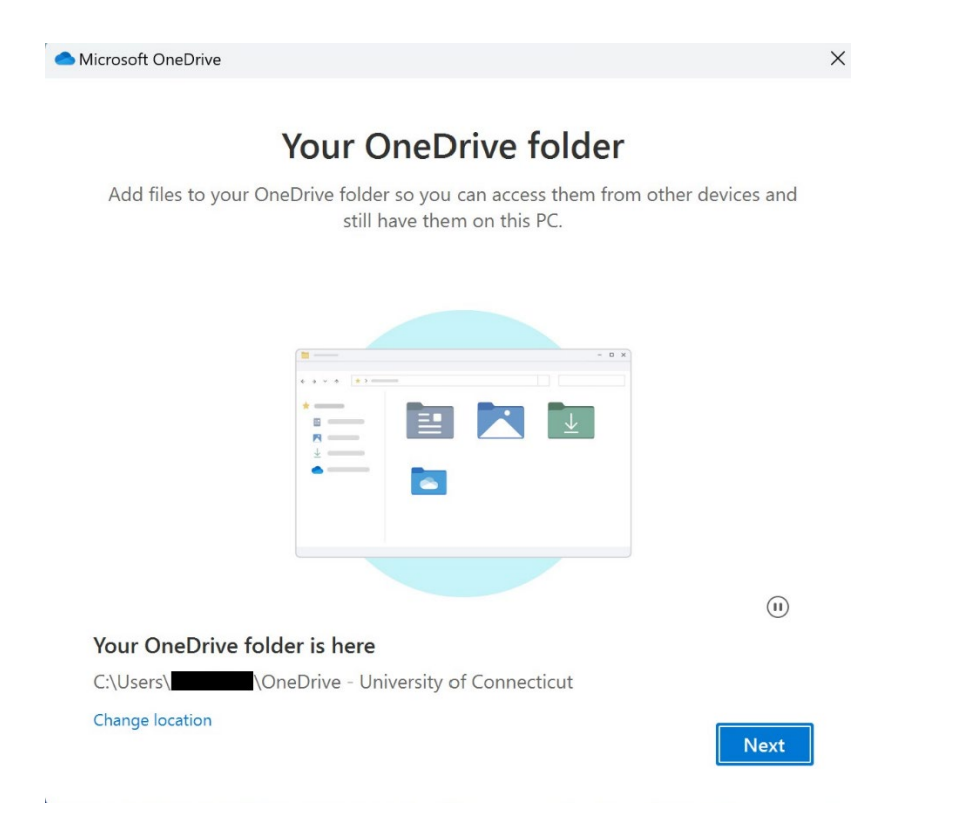

5. OneDrive will scan your files and prepare them for syncing. This may take a while if there are a lot of files in your OneDrive. If the initial scan fails or times out, there should be an option to start the scan again.

| Microsoft (                              | DneDrive                                                                                                    |                                                                     | ×                   |
|------------------------------------------|----------------------------------------------------------------------------------------------------|---------------------------------------------------------------------|---------------------|
| Back<br>Files will<br>Connect<br>Learn m | up folders on the backed up, protect<br>icut, even if you lose the boot folder backed<br>ore about folder backed | nis PC<br>red, and available anywhere in OneDr<br>nis device.<br>IP | ive - University of |
|                                          | Documents                                                                                                    | Scanning                                                            |                     |
|                                          | Pictures                                                                                                    | Scanning                                                            |                     |
|                                          | Desktop                                                                                                    | Scanning                                                            |                     |
|                                          |                                                                                                    |                                                                     |                     |
|                                          |                                                                                                    |                                                                     |                     |
| 1 Ge                                     | etting ready                                                                                                    |                                                                     |                     |
|                                          | Next                                                                                                    | Scannii                                                             | ng                  |

6. After OneDrive is done scanning your files, make sure Documents, Pictures, and Desktop are selected and click **Start backup** 

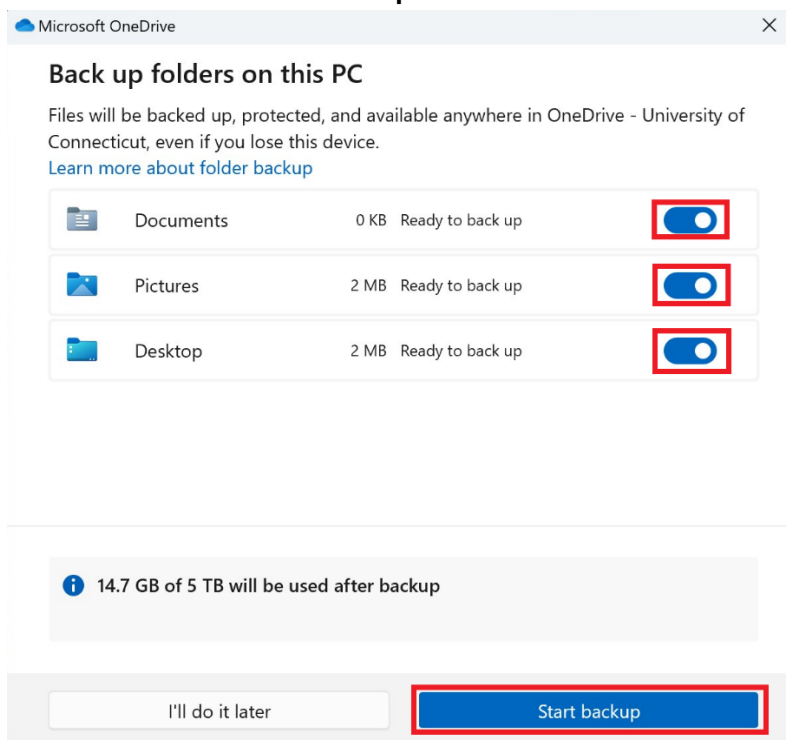

7. OneDrive will continue to sync in the background, and your files should start to appear on your Desktop and in your Documents folder. Close out of the window below, or click **Next** through the prompts.

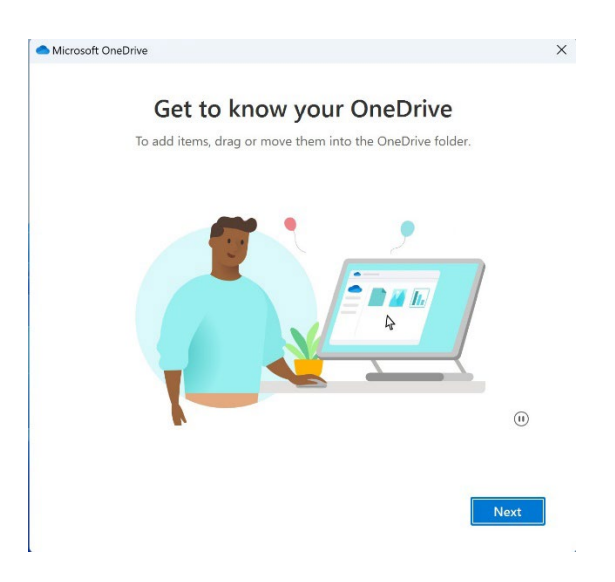

# Outlook (Classic)

1. Type Outlook into the search bar, then click the Outlook(classic) app.

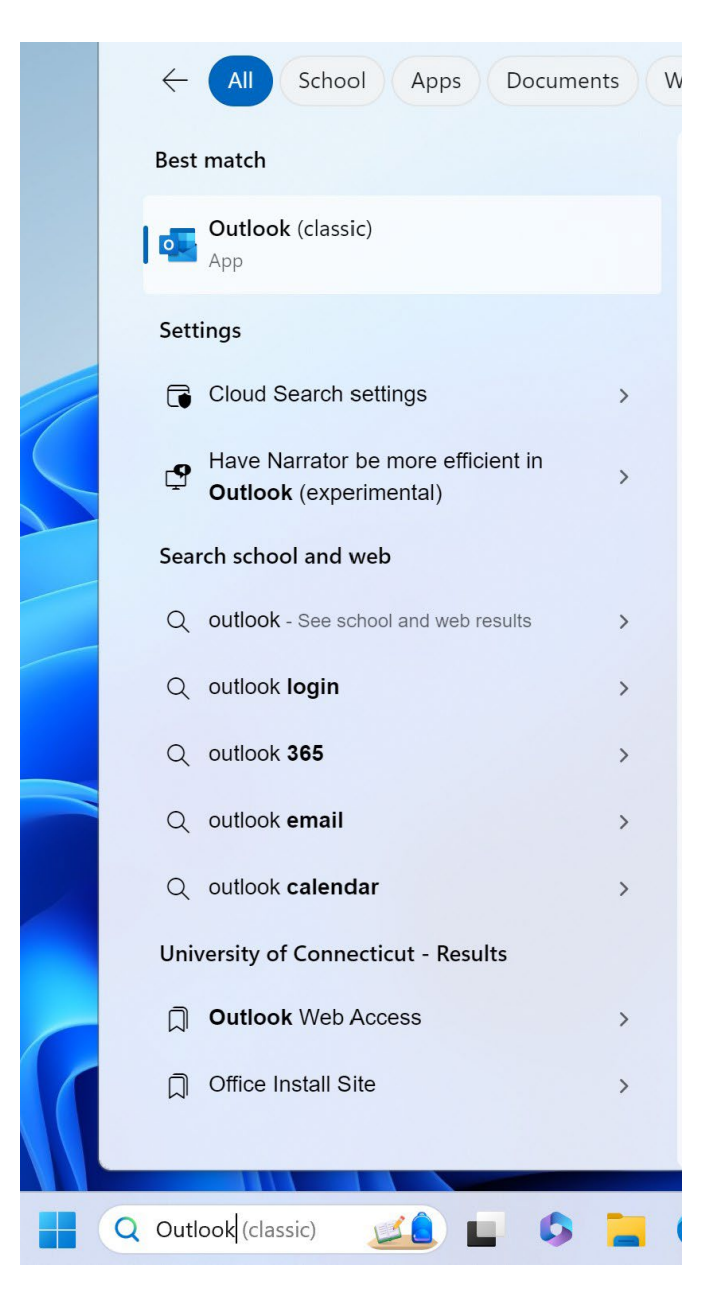

2. Type in you UConn email <u>address(first.lastname@uconn.edu</u>) if it does not automatically populate, then click **Connect**.

| Outlook                                                                |  |
|------------------------------------------------------------------------|--|
| Email address<br>first.lastname@uconn.edu                              |  |
| Advanced options ~                                                     |  |
| Connect                                                                |  |
| No account? <u>Create an Outlook.com email address to get started.</u> |  |

3. **Uncheck** the option Set up Outlook Mobile on my phone, too, then click **Done**.

| dd another email address<br>mail address<br>Advanced options ~       | ccount successfully                            | added            |      |
|----------------------------------------------------------------------|------------------------------------------------|------------------|------|
| dd another email address<br>Email address<br>Advanced options ~      | Microsoft 365                                  |                  |      |
| dd another email address<br>Email address Next<br>Advanced options ~ |                                                |                  |      |
| dd another email address Email address Advanced options >            |                                                |                  |      |
| Advanced options~                                                    |                                                |                  |      |
|                                                                      | dd another email address<br>Email address      | i                | Next |
|                                                                      | dd another email address<br>Email address<br>A | dvanced options~ | Next |
|                                                                      | dd another email address<br>Email address<br>A | dvanced options~ | Next |

# Outlook and OneDrive will now start syncing. Depending on the number of items in OneDrive and the size of your mailbox it may take up to 20 minutes.

If you have access to a Shared Mailbox you will need to add the mailbox to your Outlook again.

#### Instructions can be found here:

Accessing a Shared Mailbox in Outlook on Windows UConn Knowledge Base

> More information can be found on the IT-SLE website: <u>https://it.studentlife.uconn.edu/microsoft-intune/</u>

# UCONN

# IT Student Life & Enrollment (IT-SLE) Help Center: 860-486-8992 Email Support: it-sle@uconn.edu Ticket Creation: it.studentlife.uconn.edu/help Hours: Monday - Friday, 8am-5pm